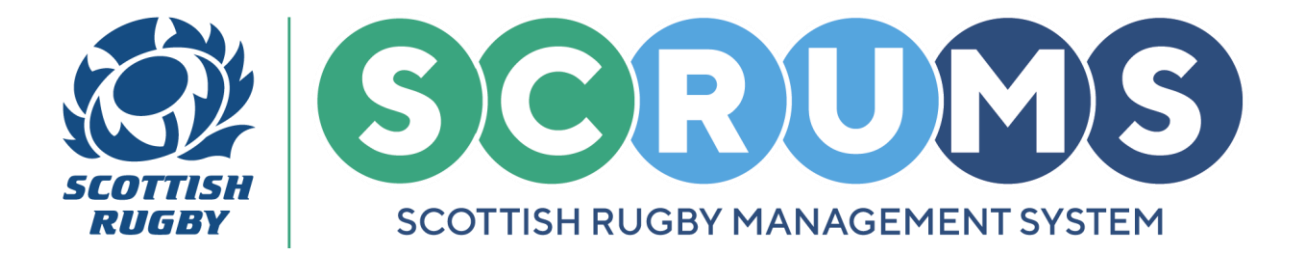

### I ALREADY HAVE A SCRUMS ACCOUNT

If you already have a **SCRUMS** account, you can login to your existing **SCRUMS** account to create your Match Official profile.

If you don't have a **SCRUMS** account, before creating your Match Official Profile, you will first need to register on **SCRUMS**. Separate guidance for this process can be found <u>here.</u>

#### **STEP 1**

To navigate to the **SCRUMS** login / registration page, please follow the link below; <u>https://scrums.scottishrugby.org/login</u>

To Login, enter your email address and password. Then, click the 'Login' button.

| Email Password Remember Me                                                                                                  |  |
|----------------------------------------------------------------------------------------------------|--|
| Forgot Password?     Log in ->       Not a member already?     Register Here       Access a Youth Account     Parent Access |  |

**PLEASE NOTE:** If you have an existing **SCRUMS** account you **DO NOT** need to register a new **SCRUMS** account to create a Match Official Profile.

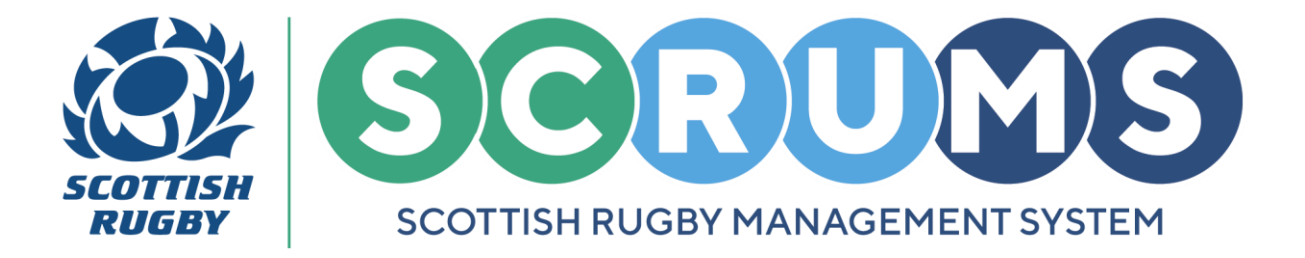

### **STEP 2**

From the **SCRUMS Dashboard** navigate to '**My Profiles**'. This is available from the sidebar and **SCRUMS** dashboard tiles, as highlighted.

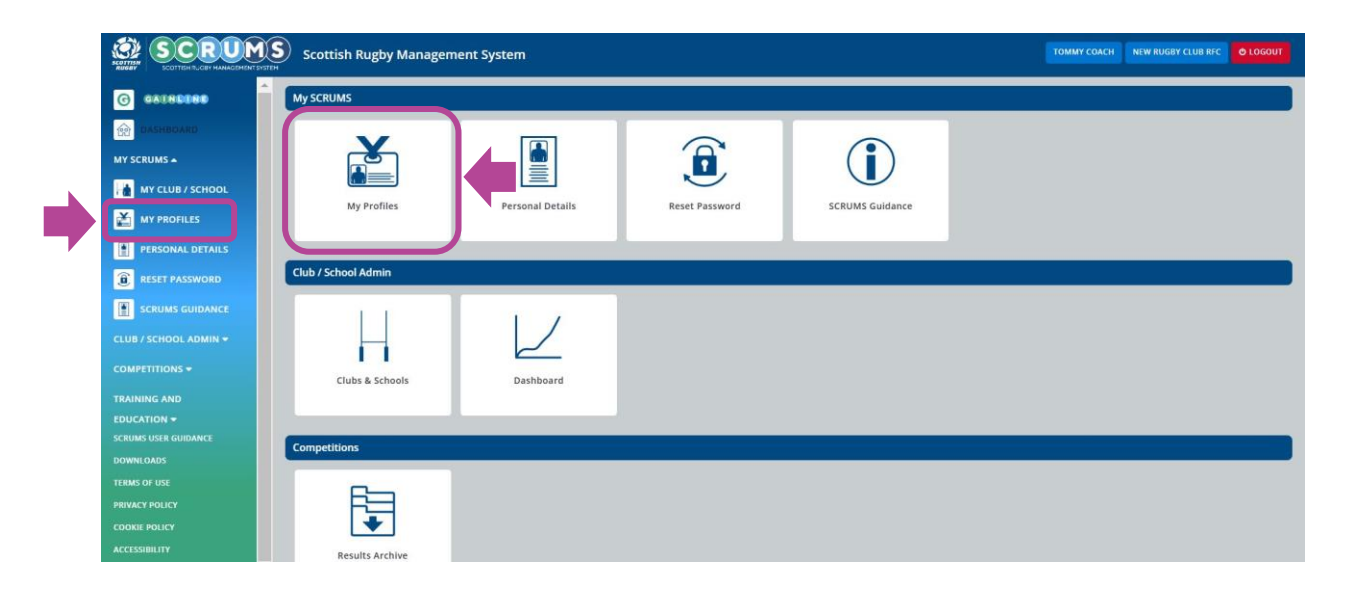

From the '**My Profiles**' page select the '**Create Coach/Match Official Profile**' tab at the top of the screen.

| SCITTER RUCEY MANAGEMENT | 1 S | Scottish Rugby Manage | ment System    |                                       | TOMMY A WRIGHT | NEW RUGBY CLUB RFC 🗸 🕙 LOGOUT |
|--------------------------|-----|-----------------------|----------------|---------------------------------------|----------------|-------------------------------|
| G GAUNDONE               | *   |                       |                |                                       |                |                               |
| DASHBOARD                |     | Tommy A Wright        | Player Profile | Create Coach / Match Official Profile |                |                               |
|                          |     | Personal Details      |                |                                       |                |                               |

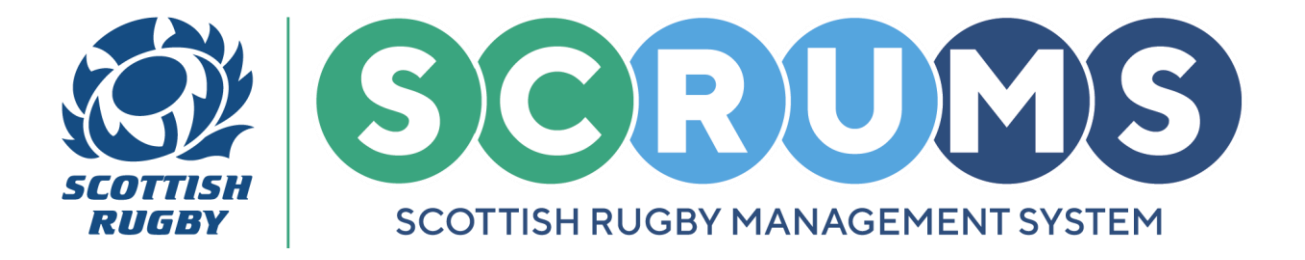

### **STEP 6**

Please select 'Match Official' from the options available.

|    |                  | ) Scottish Rugby Management System  |                                                                                   | TOMMY COACH NEW RUGBY CLUB REC OLOGOUT |
|----|------------------|-------------------------------------|-----------------------------------------------------------------------------------|----------------------------------------|
| G  | GAINCONE         |                                     |                                                                                   |                                        |
| 龠  | DASHBOARD        |                                     |                                                                                   |                                        |
| H  | CLUBS & SCHOOLS  | Coach / Match Official Registration |                                                                                   |                                        |
|    | MY CLUB / SCHOOL |                                     |                                                                                   |                                        |
| ř. | MY PROFILES      |                                     | Please Indicate Which Role(S) You Would Like To Register As (Tick All That Apply) |                                        |
|    | PERSONAL DETAILS |                                     |                                                                                   |                                        |
| 9  | ADDRESS DETAILS  |                                     | Coach                                                                             |                                        |
|    | MY COURSE RECORD |                                     |                                                                                   |                                        |

You will then be asked to answer questions about the nature of your role. Please indicate if you are a **Society Referee** or a **Community Referee** (club, school, university).

If you are a **Society Referee**, please first select your **Society** and then select your affiliated **Club / University** and/or **School**.

| MY COURSE RECORD | Match Official                            |                               |   |
|------------------|-------------------------------------------|-------------------------------|---|
| RESULTS ARCHIVE  | How Long Have You Been A Match Official?* |                               |   |
| RESET PASSWORD   | Years*                                    | Please select                 | ~ |
|                  | Are You*                                  | Society Referee               | ~ |
| TERMS OF USE     | Which Society*                            | Please select                 | ~ |
|                  | Club / University*                        | Not linked to club/university | ~ |
|                  | School                                    | Not linked to school          | ~ |

| If you are a <b>Community Referee</b> , please select your affiliated <b>Club / Univers</b> |
|---------------------------------------------------------------------------------------------|
|---------------------------------------------------------------------------------------------|

|                   | Match Official                            |                                                |   |
|-------------------|-------------------------------------------|------------------------------------------------|---|
| RESET PASSWORD    | How Long Have You Been A Match Official?* | Plaze salart                                   | ~ |
| UMS USER GUIDANCE | Months*                                   | Please select                                  | ~ |
| IMS OF USE        | Are You*                                  | Community Referee (club / university / school) | ~ |
|                   | Club / University*                        | Not linked to club/university                  | ~ |
| ESSIBILITY        | School                                    | Not linked to school                           | ~ |
| NTACT US          |                                           |                                                |   |

**PLEASE NOTE:** If you are not affiliated to any clubs please leave the selections as '**Not linked to club/university**' and '**Not Linked to School**'. Then, click '**Next**' to continue to the next section.

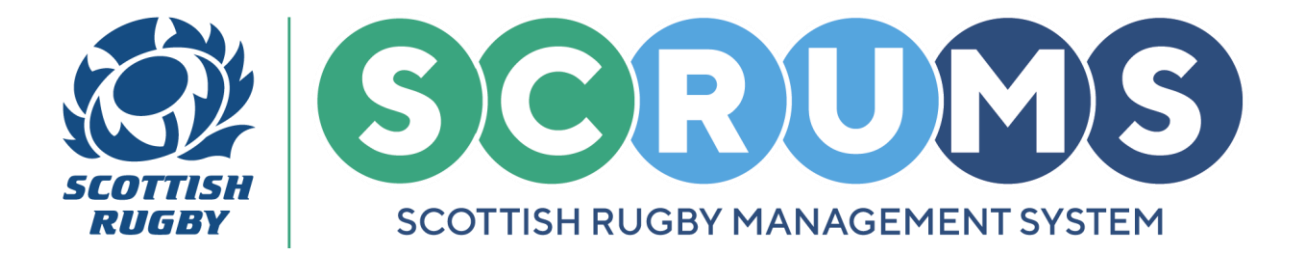

#### **STEP 7**

If you indicated that you are not affiliated to a **Club / University** or a **School** you will now be asked to select a '**Local Authority of Residence**'.

Please select your local authority from the dropdown list and click 'Next'.

PLEASE NOTE: If you selected a Club / University or a School you will not be asked this question.

|    |                  | Scottish Rugby Management System              |                               | TOMMY MATCH OFFICIAL | EW RUGBY CLUB RFC | O LOGOUT |
|----|------------------|-----------------------------------------------|-------------------------------|----------------------|-------------------|----------|
| Ø  | GAINCONE         |                                               | ,                             |                      |                   |          |
|    | DASHBOARD        |                                               |                               |                      |                   |          |
| Н  | CLUBS & SCHOOLS  | Match Official Registration - Local Authority |                               |                      |                   |          |
| Hà | MY CLUB / SCHOOL |                                               |                               | _                    |                   |          |
| ž  | MY PROFILES      |                                               | Local authority of residence* |                      |                   |          |
|    | PERSONAL DETAILS |                                               | Please select                 | ~                    |                   |          |
| 9  | ADDRESS DETAILS  |                                               | + BACK NEXT +                 |                      |                   |          |
|    | MY COURSE RECORD |                                               |                               |                      |                   |          |

### **STEP 8**

You will be asked to provide detail on the qualifications you hold. All qualifications are relevant.

The information you provide in this section will be checked against Scottish Rugby's records to ensure that we hold the most accurate information on your qualification history.

| DASINGOARD       |                                                                                                    |                                                                                                    |
|------------------|----------------------------------------------------------------------------------------------------|----------------------------------------------------------------------------------------------------|
|                  | The information you provide in this section will be checked against So                                                                            | ottish Rugby's records to ensure that we hold the most accurate information on your qualification                         |
| MY CLUB / SCHOOL | history.                                                                                                    |                                                                                                    |
|                  | Please tick the box next to each qualification you have achieved since<br>qualifications will be verified by Scottish Rugby before they appear or | 2005 (select all that apply). If known, please also indicate the date and venue of the course. All<br>your SCRUMS record. |
| MY PROFILES      | If you have completed a qualification with any other sporting governi<br>provide proof of completion before your SCRUMS record is updated.        | ng body or organisation you can indicate this at the bottom of the form but you will need to                              |
| PERSONAL DETAILS | Coaching                                                                                                    |                                                                                                    |
| ADDRESS DETAILS  | UKCC - Level 1                                                                                                    |                                                                                                    |
|                  | UKCC - Level 2                                                                                                    |                                                                                                    |
| MY COURSE RECORD | UKCC - Level 3                                                                                                    |                                                                                                    |
|                  | UKCC - Level 4                                                                                                    |                                                                                                    |
|                  | World Rugby Sevens - Level 1                                                                                                    |                                                                                                    |
| RESULTS ARCHIVE  |                                                                                                    |                                                                                                    |

Please tick the box next to each qualification you have achieved since 2005. If known, please also indicate the date and venue of the course.

| PERSONAL DETAILS | Coaching       |                                              |   |  |
|------------------|----------------|----------------------------------------------|---|--|
| ADDRESS DETAILS  | UKCC - Level 1 |                                              |   |  |
|                  | Venue          | Date of completion: Enter Month 🖌 Enter Year | ~ |  |
| MY COURSE RECORD |                |                                              |   |  |

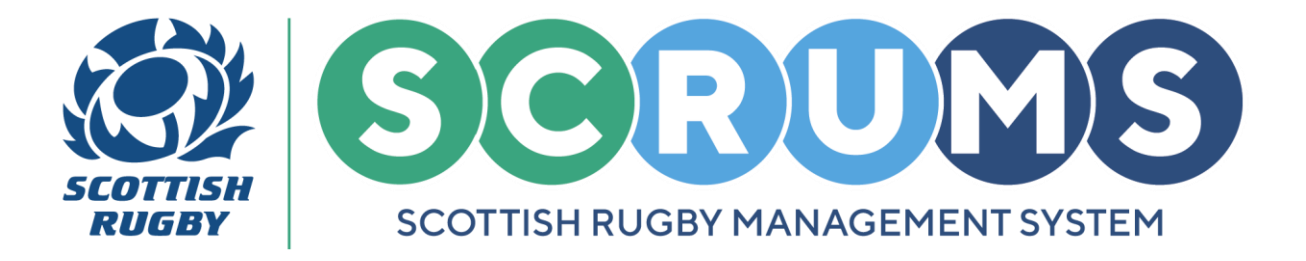

#### **STEP 9**

If you have completed any other relevant rugby qualifications with another sporting governing body or organisation, you can provide those in the '**Other**' section.

Click 'Add another qualification' if you need to add more than one. Then, click 'Next' when complete, to continue to the next section of the form.

| MY PROFILES          | Have you completed any other rugby qualifications with a different organisation, for example a governing body in a different country? Yes 🗸 |   |
|----------------------|----------------------------------------------------------------------------------------------------|---|
| PERSONAL DETAILS     | Type of qualification:                                                                                                    |   |
| ADDRESS DETAILS      | Coaching                                                                                                    |   |
| MY COURSE RECORD     | Name of qualification:                                                                                                    | ] |
|                      | Organisation that delivered qualification:                                                                                                  |   |
| RESULTS ARCHIVE      |                                                                                                    |   |
| B RESET PASSWORD     | Date of completion: Enter Month 🗸 Enter Year 🗸                                                                                              |   |
| SCRUMS USER GUIDANCE |                                                                                                    |   |
| DOWNLOADS            |                                                                                                    |   |
| TERMS OF USE         |                                                                                                    |   |
| PRIVACY POLICY       |                                                                                                    |   |

**PLEASE NOTE:** All qualifications will be verified by Scottish Rugby before they appear on your **SCRUMS** record.

#### **STEP 10**

On this final page you can review the information you have provided. You will see separate sections for '**Match Official Profile**' and '**Qualifications**'.

|                                   | Scottish Rugby Management System                           | TOMMY MATCH OFFICIAL | NEW RUGBY CLUB RFC | O LOGOUT |
|-----------------------------------|------------------------------------------------------------|----------------------|--------------------|----------|
| G GAUNDINE                        |                                                            |                      |                    |          |
| Mashboard                         |                                                            |                      |                    |          |
| CLUBS & SCHOOLS                   | Match Official Profile                                     |                      |                    |          |
| Haar MY CLUB / SCHOOL             | Type: Community Referee (club / university / school)       |                      |                    |          |
| MY PROFILES                       | Local authority: South Lanarkshire                         |                      |                    |          |
| PERSONAL DETAILS                  | Match Officiating                                          |                      |                    |          |
| ADDRESS DETAILS                   | Refereeing Level 1 Delivered by Scottish Rugby ( 03/2023 ) |                      |                    |          |
| MY COURSE RECORD                  |                                                            |                      |                    |          |
|                                   | Qualifications                                             |                      |                    |          |
| RESULTS ARCHIVE                   | Match Officiating                                          |                      |                    |          |
| B RESET PASSWORD                  | Refereeing Level 1 Delivered by Scottish Rugby (03/2023)   |                      |                    |          |
| SCRUMS USER GUIDANCE<br>DOWNLOADS | яламт                                                      |                      |                    |          |

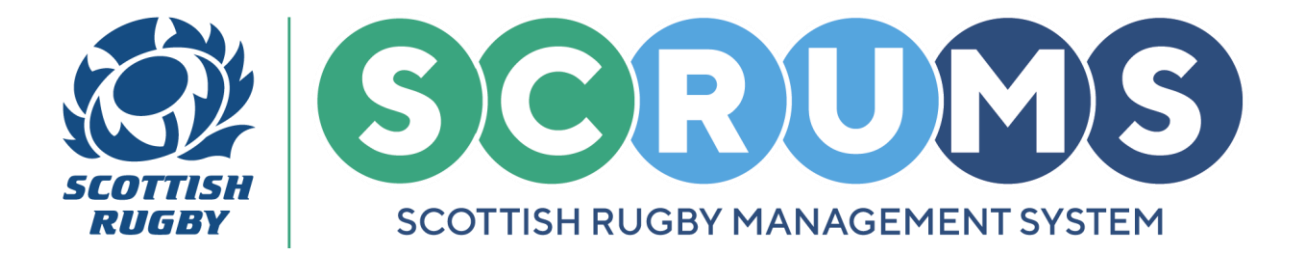

### **STEP 11**

Once you are happy with the information you have priveded click '**Submit**' to create your Match Official Profile.

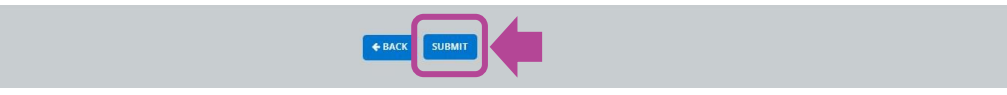

You have now successfully created your Match Official Profile, which you can access from the '**My Profiles**' section on **SCRUMS**.

| SCRUMS Societ and a willight an agement System to a logout |                |                                       |                |                        |  |  |
|------------------------------------------------------------|----------------|---------------------------------------|----------------|------------------------|--|--|
| G GAINLINE                                                 | ^              |                                       |                |                        |  |  |
| dashboard                                                  | Tommy A Wright | Create Coach / Match Official Profile | Player Profile | Match-Official Profile |  |  |

### **LOGIN TO SCRUMS**

You can login to your account at any time from the **SCRUMS** main login page, here: <u>https://scrums.scottishrugby.org/login</u>

**Forgot your Password?** Don't worry you can reset it from the **SCRUMS** main login page, here: <u>https://scrums.scottishrugby.org/password/reset</u>

| F  | Email                  |                      |
|----|------------------------|----------------------|
| r  | Password               |                      |
| _  | ) Remember Me          |                      |
| Fe | orgot Password?        | Log in $\rightarrow$ |
|    | Not a member already?  | Register Here        |
|    | Access a Youth Account | Parent Access        |